# **GUIDE UTILISATEUR DU GUICHET UNIQUE**

### Table des matières

| Accueil                               | 2  |
|---------------------------------------|----|
| Vos notifications                     | 3  |
| Déposer une demande                   | 5  |
| État d'avancement de votre dossier    | 10 |
| Accéder aux pièces et correspondances | 12 |
| Déposer des pièces complémentaires    | 14 |

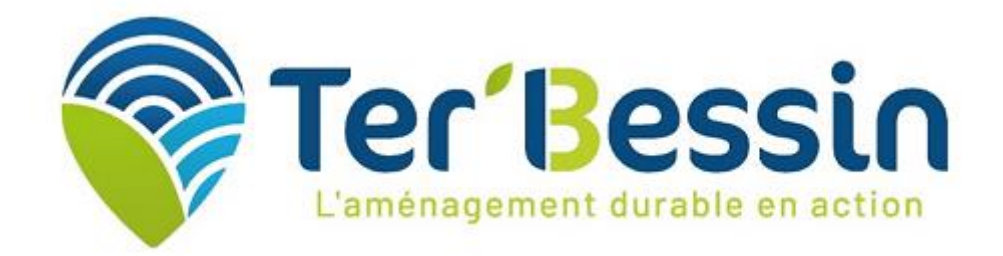

### Accueil

Accédez depuis la page d'accueil à la liste de vos demandes en cours. Vous trouverez ainsi sous forme de vignette,

• la liste des dossiers en cours que vous avez déposés :

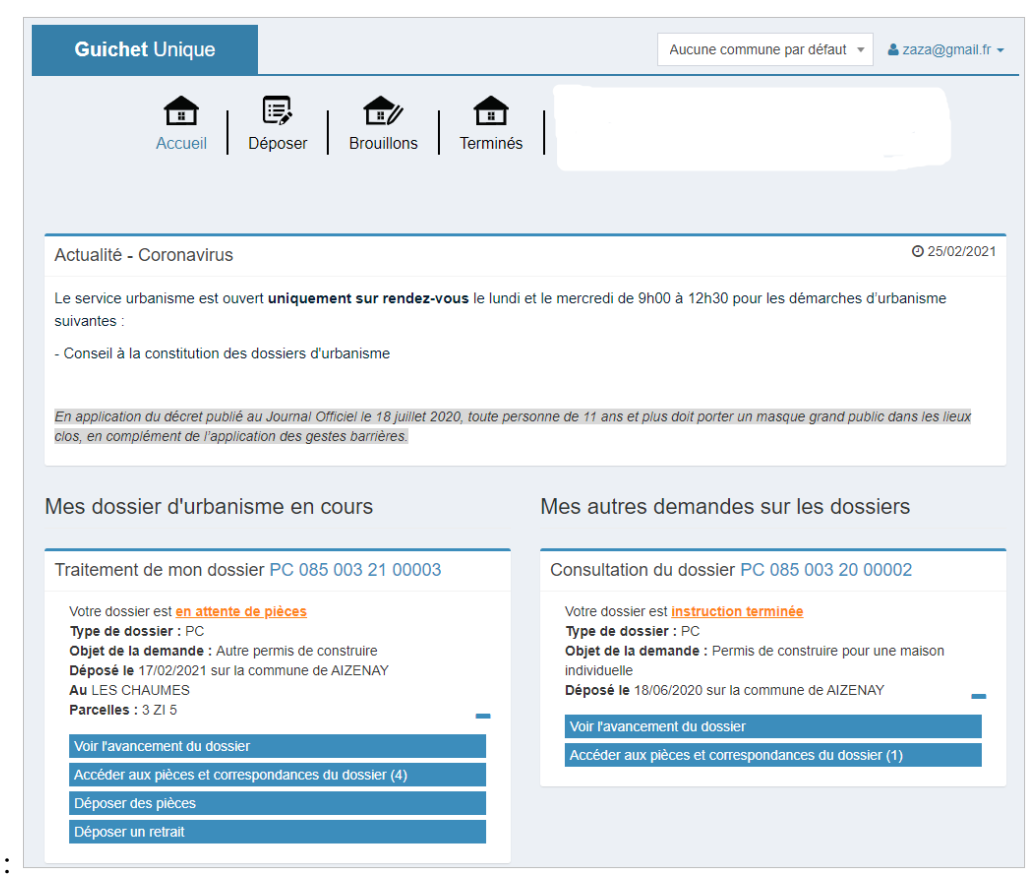

Exemple :

♦ N'hésitez pas à cliquer sur (+) afin de visualiser les actions autorisées sur le dossier.

### Vos notifications

Une fois le dossier déposé, vous recevez automatiquement un Accusé d'Enregistrement Électronique (AEE). Ce dernier atteste du bon enregistrement de votre demande.

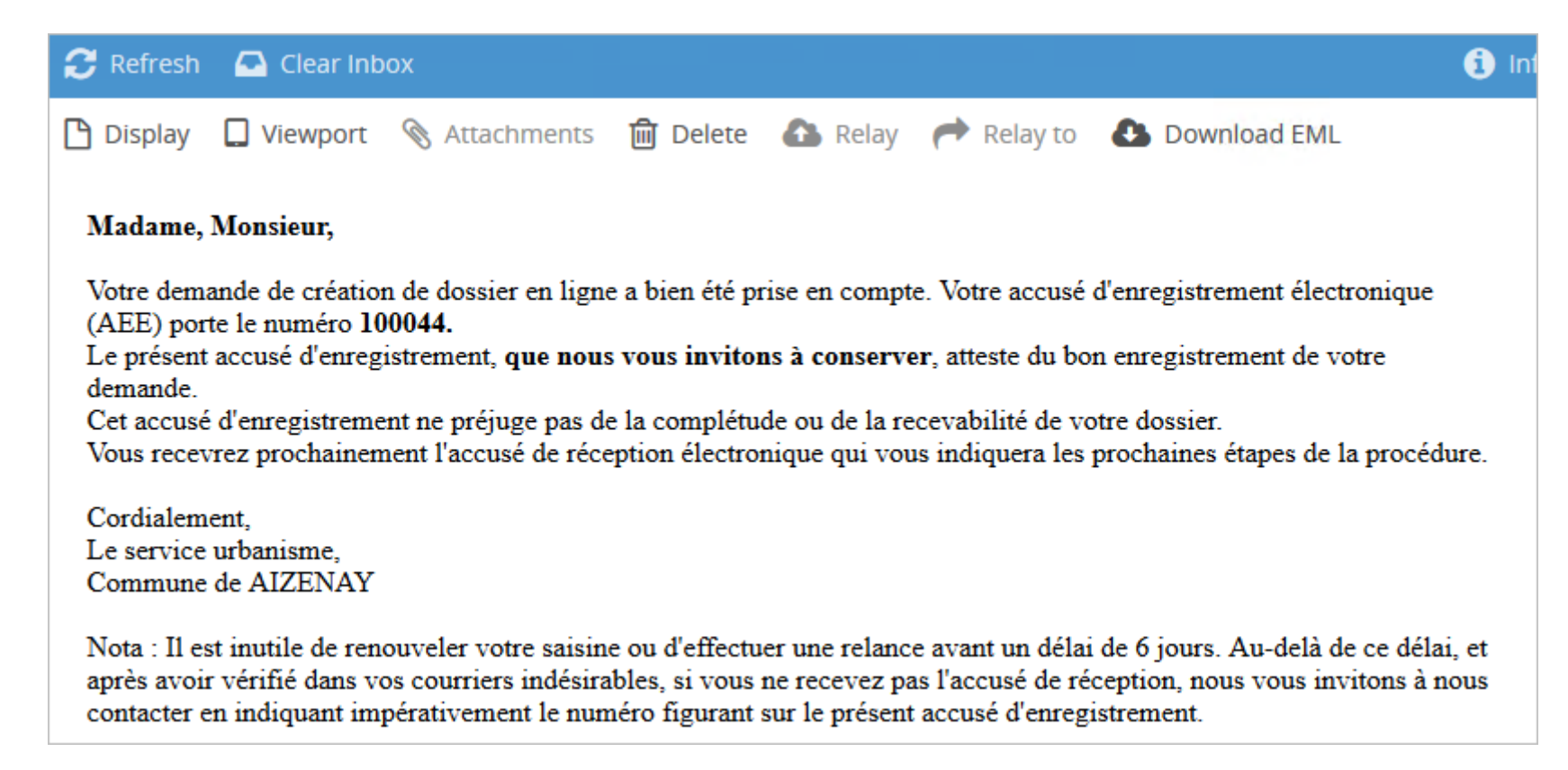

Vous recevrez ensuite par courriel un Accusé de Réception Électronique (ARE) contenant le récépissé de dépôt, qui vous indiquera les références d'enregistrement de votre dossier ainsi que les prochaines étapes de la procédure.

Exemple :

| 🕒 Display                                                                    | 🔲 Viewport                                                                                 | 🔇 Attachments                                                                               | 🛍 Delete                                                            | 🚹 Relay                                             | relay to                                  | Download EML                                                            |
|------------------------------------------------------------------------------|--------------------------------------------------------------------------------------------|---------------------------------------------------------------------------------------------|---------------------------------------------------------------------|-----------------------------------------------------|-------------------------------------------|-------------------------------------------------------------------------|
| Ville de A                                                                   | IZENAY                                                                                     |                                                                                             |                                                                     |                                                     |                                           |                                                                         |
| Hôtel de<br>85190 Al<br>Courriel                                             | ville Avenue de<br>ZENAY<br>service urbanis                                                | Verdun - BP 27 85<br>sme                                                                    | 190 AIZEN                                                           | AY                                                  |                                           |                                                                         |
| <b>Madame</b> ,<br>Vous avez<br><b>préalable</b><br>Le présent<br>la complét | Monsieur,<br>saisi par voie é<br>, enregistrée le<br>t récépissé, que<br>tude ou de la rec | lectronique au 'Serv<br>01/03/2021 sous le r<br>nous vous invitons<br>cevabilité de votre d | ice Urbanism<br>numéro <b>DP 0</b><br><b>à conserver</b><br>ossier. | ue' de la Ville<br>85 003 21 00<br>e, atteste de la | de AIZENAY 1<br>001.<br>1 réception de vo | une demande de <b>Déclaration</b><br>otre demande. Il ne préjuge pas de |

Whésitez pas à vérifier dans vos courriers indésirables la présence éventuelle de ces courriels. Si vous n'avez rien reçu au bout de 6 jours, contactez directement votre mairie.

## Déposer une demande

Pour déposer un nouveau dossier, cliquez sur le menu Déposer puis complétez les différentes étapes de la procédure.

Exemple :

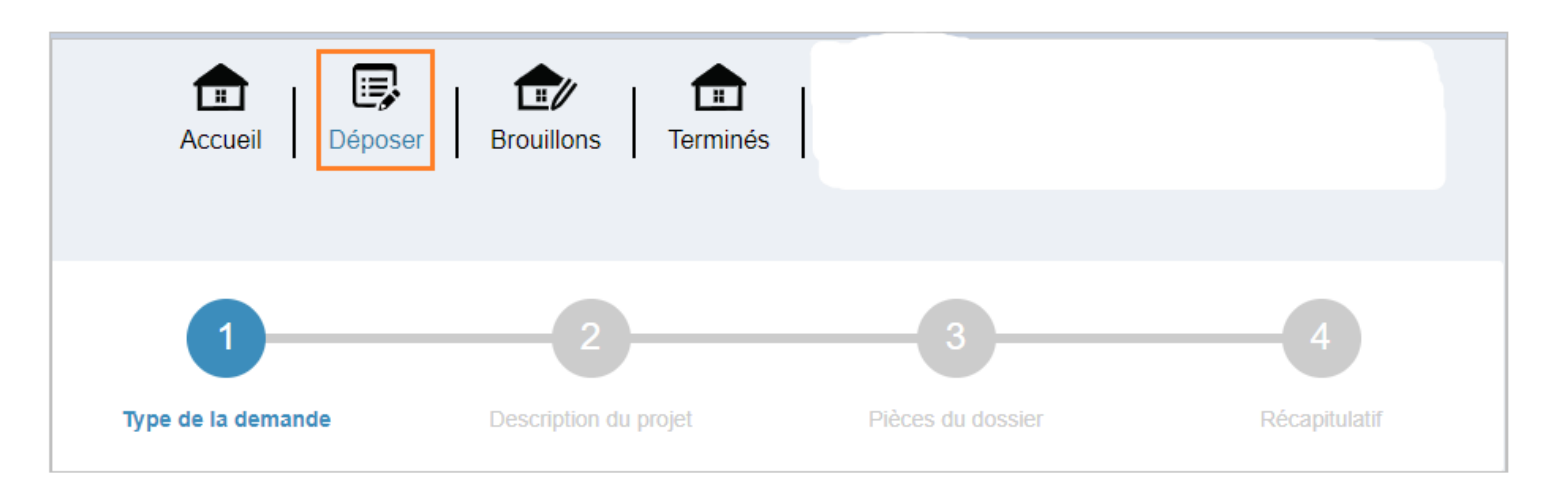

| 0                  | Choisissez la commune sur laquelle porte votre projet ainsi que le type de dossier à déposer (Déclaration préalable,<br>Permis de construire, etc.).                                                                                     |
|--------------------|----------------------------------------------------------------------------------------------------|
| Type de la demande | Vous pourrez ensuite indiquer le numéro de cerfa correspondant. L'objet de votre demande se remplit automatiquement.<br>Validez et passer à l'étape suivante.                                                                            |
|                    | La liste des types de dossiers susceptibles d'être déposés par le guichet unique dépend des choix de votre collectivité. Si vous souhaitez déposer un type de dossier non disponible dans la liste, contactez directement votre commune. |

Exemple :

| Numéro du Cerfa*<br>13703*07 - Déclaration préalat | ole à la réalisation de constructions et | travaux non soumis à permis de consti | ruire portant sur une mais 🔻 |
|----------------------------------------------------|------------------------------------------|---------------------------------------|------------------------------|
| Déclaration préalable                              |                                          |                                       | ·                            |
| Type de dossier*                                   |                                          |                                       |                              |
| Commune*                                           |                                          |                                       |                              |
| pe de la demande                                   |                                          |                                       |                              |
| Type de la demande                                 | Description du projet                    | Pièces du dossier                     | Récapitulatif                |

Complétez ensuite les différentes rubriques associées à votre demande : Demandeur(s), Localisation du terrain, etc. Ces dernières diffèrent selon le type de demande.
 Les champs marqués d'un astérisque (\*) sont obligatoires.

| Type de la demande              | Description du projet | Pièces du dossier | Récapitulatif |
|---------------------------------|-----------------------|-------------------|---------------|
|                                 |                       |                   |               |
| O Demandeur(s)                  |                       |                   | Modifier      |
| O Localisation du terrain       |                       |                   | Modifier      |
| O Le projet                     |                       |                   |               |
| Nature de votre projet          |                       |                   |               |
| Nouvelle construction           |                       |                   |               |
| Travaux sur une construction    | existante             |                   |               |
| Clôture                         |                       |                   |               |
| Courte description de votre pro | ojet (facultatif)     |                   |               |
| Création d'une véranda          |                       |                   | 1             |
| Votre projet concerne           |                       |                   |               |
| Résidence principale            |                       |                   | v             |

Ajouter les pièces obligatoires et complémentaires selon la nature de votre projet nécessaires à la bonne instruction de votre dossier.

|                              | 1                                                        | 2                                               | 3                                    | 4                              |
|------------------------------|----------------------------------------------------------|-------------------------------------------------|--------------------------------------|--------------------------------|
| Type de                      | la demande                                               | Description du projet                           | Pièces du dossier                    | Récapitulatif                  |
| Pièces oblig                 | atoires pour tous le                                     | s dossiers                                      |                                      |                                |
| DP01 *                       | Un plan de situation                                     | du terrain [Art. R. 431-36 a) du                | code de l'urbanisme] 📀               | Ajouter un fichier             |
|                              | 🙁 🗋 1-DP01-PCN                                           | И1.јрд                                          |                                      |                                |
| Vous pouvez<br>Chaque fichie | sélectionner jusqu'à 6 fic<br>er ne doit pas dépasser la | chiers pour chaque pièce.<br>a taille de 25 Mo. |                                      |                                |
| Pièces com                   | plémentaires à joinc                                     | dre selon la nature ou la s                     | situation du projet                  |                                |
| Si votre proj                | et crée une constructio                                  | n ou modifie le volume d'une                    | construction existante (exemples : v | réranda, abri de jardin, etc.) |
| DP02                         | Un plan de masse co                                      | oté dans les 3 dimensions [Art. I               | R.431-36 b) du code de l'urbanisme]  | ▲ Ajouter un fichier           |
|                              | Aucun fichier                                            |                                                 |                                      |                                |

| <u>4</u>      | <u>Une fois les pièces ajoutées, le guichet vous propose d'éditer un récapitulatif de votre demande. Pour valider le dépôt de votre demande, cochez les cases</u>                               |
|---------------|----------------------------------------------------------------------------------------------------|
| Récapitulatif | <ul> <li><u>"Je certifie que les informations fournies sont exactes et signe électroniquement les documents"</u></li> <li><u>"J'accepte les Conditions Générales d'Utilisation "</u></li> </ul> |
|               | Déposer ensuite votre demande.                                                                                                    |
|               | Un message de confirmation apparaît une fois le traitement terminé. Vous recevrez un courriel de confirmation par la suite.                                                                     |

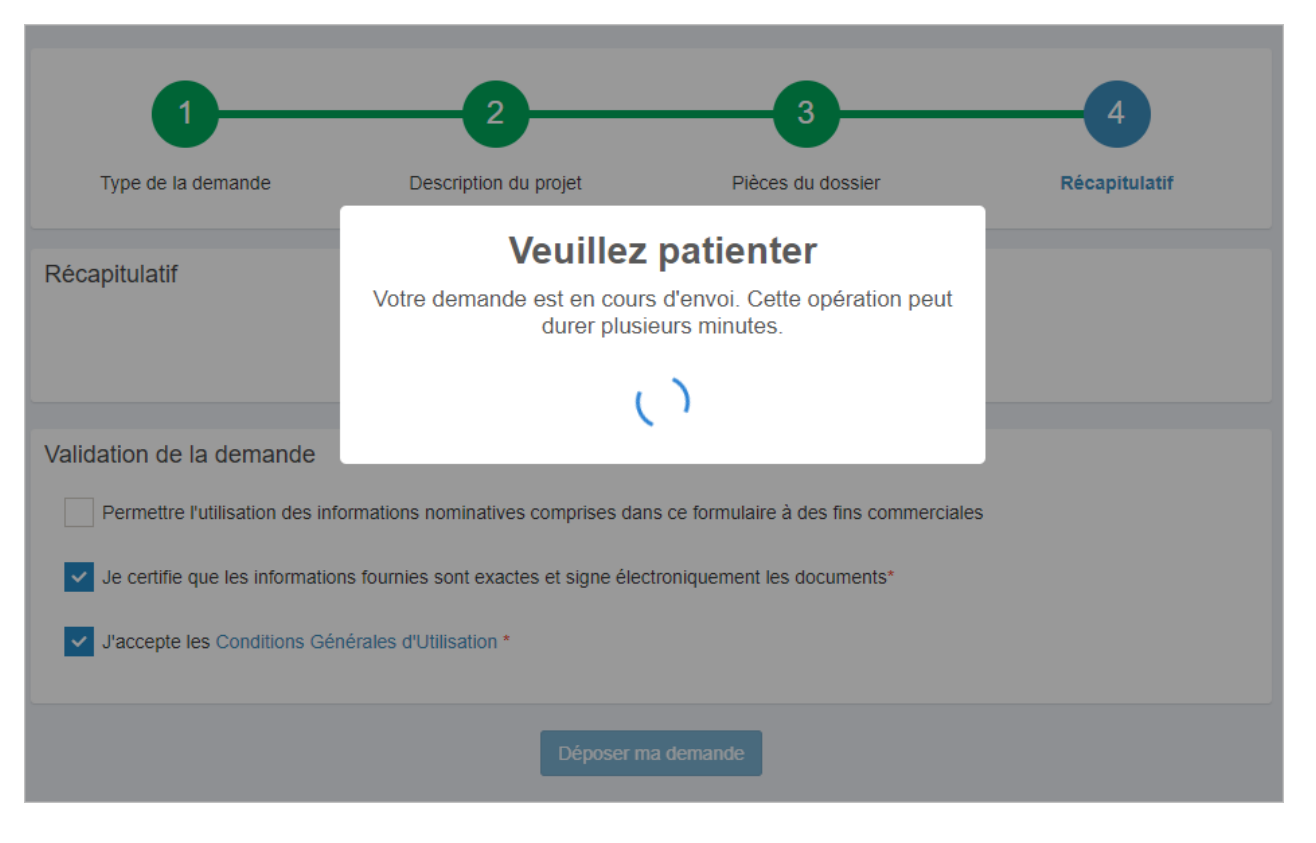

En fonction de la taille des pièces jointes, l'opération peut durer quelques minutes.

### État d'avancement de votre dossier

Une fois votre demande réceptionnée en commune, le dossier résultant apparaît sous forme de vignette depuis la page d'accueil de votre compte, vous permettant ainsi de suivre l'état d'avancement de ce dernier.

| Traitement de mon dossier PC 085 003 21 00003                                                                                                    |
|----------------------------------------------------------------------------------------------------|
| Votre dossier est <u>en attente de pièces</u><br>Type de dossier : PC<br>Objet de la demande : Autre permis de construire<br>Déposé le 17/02/2021 sur la commune de AIZENAY<br>Au LES CHAUMES<br>Parcelles : 3 ZI 5 |
| Voir l'avancement du dossier                                                                                                    |
| Accéder aux pièces et correspondances du dossier (1)                                                                                                    |
| Déposer des pièces                                                                                                    |
| Déposer un retrait                                                                                                    |

Pour accéder au détail de l'état d'avancement du dossier, cliquez sur la référence du dossier ou "Voir l'avancement du dossier". Les informations fournies le sont à titre purement indicatif et ne peuvent engager la responsabilité de la commune. Vous y retrouvez les informations générales du dossier : son état d'avancement, l'instructeur en charge de votre dossier, date de dépôt, etc.

| État d'avancement de voi | tre dossier                                                                                  |   | Accueil > État d'avancement de votre dossier                                                                                                    |
|--------------------------|----------------------------------------------------------------------------------------------|---|----------------------------------------------------------------------------------------------------|
| PC 085 003 21 00003      | ent indicatif et ne peuvent engager la responsabilité de la Ville. <u>Mentions légales</u> . |   |                                                                                                    |
| Informations générales   |                                                                                              |   |                                                                                                    |
| 🗅 Documents              | Informations générales                                                                       |   |                                                                                                    |
| Déposer un retrait       | Numéro du dossier                                                                            |   | PC 085 003 21 00003                                                                                                    |
|                          | État                                                                                         |   | En attente de pièces                                                                                                    |
|                          | Votre dossier est suivi par                                                                  |   | Noémie ALLAIN                                                                                                    |
|                          | Date de dépôt                                                                                | 0 | 17-02-2021                                                                                                    |
|                          | Date de déclaration d'incomplet                                                              | 8 | 22-02-2021                                                                                                    |
|                          | Date limite pour compléter votre<br>dossier                                                  | 6 | 22-05-2021                                                                                                    |
|                          | Date limite d'instruction                                                                    | 0 | Selon la date de validation des pièces complémentaires demandées                                                                                                    |
|                          | Documents                                                                                    |   | <ul> <li>PC00 - Formulaire Cerfa du dossier</li> <li>PC01 - Un plan de situation du terrain [Art. R. 431-37 a) du code de<br/>l'urbanisme]</li> <li>PC03 - Un plan en coupe du terrain et de la construction [Article R. 431-10 b)<br/>du code de l'urbanisme]</li> <li>PC06 - Un document graphique permettant d'apprécier l'insertion du projet de<br/>construction dans son environnement [Art. R. 431-10 c) du code de<br/>l'urbanisme]</li> </ul> |

# Accéder aux pièces et correspondances

Pour visualiser l'ensemble des documents associés à votre dossier, utilisez la fonction [Accéder aux pièces et correspondances du dossier (1)] depuis la vignette du dossier (ou le menu Documents). Vous y trouverez la liste des pièces du dossier ainsi que les documents transmis par l'administration.

Exemple :

| Traitement de mon dossier PC 085 003 21 00003                                                                                                    |
|----------------------------------------------------------------------------------------------------|
| Votre dossier est <u>en attente de pièces</u><br>Type de dossier : PC<br>Objet de la demande : Autre permis de construire<br>Déposé le 17/02/2021 sur la commune de AIZENAY<br>Au LES CHAUMES<br>Parcelles : 3 ZI 5 |
| Voir l'avancement du dossier                                                                                                    |
| Accéder aux pièces et correspondances du dossier (2)                                                                                                    |
| Déposer des pièces                                                                                                    |
| Déposer un retrait                                                                                                    |
|                                                                                                    |

| Documents              |          |                                                                              | Accueil > Documents |
|------------------------|----------|------------------------------------------------------------------------------|---------------------|
| DP 085 003 21 00001    | Docume   | nts transmis                                                                 |                     |
| Informations générales | 🕒 Rece   | pisseDeDepotDeDossier-01-03-2021.pdf                                         |                     |
| 🗅 Documents            |          |                                                                              |                     |
| Déposer un retrait     | Pièces d | éposées sur le dossier                                                       |                     |
|                        | Code     | Description                                                                  | Date réception      |
|                        | DP00     | Formulaire Cerfa du dossier                                                  | 01/03/2021          |
|                        |          | Recapitulatif de la demande.pdf                                              |                     |
|                        | DP01     | Un plan de situation du terrain [Art. R. 431-36 a) du code de l'urbanisme] 📀 | 01/03/2021          |
|                        |          | 1-DP01.jpg                                                                   |                     |

## Déposer des pièces complémentaires

Dans le cas où votre demande est incomplète, utilisez la fonction [Déposer des pièces] depuis la vignette du dossier (ou le menu Documents) pour ajouter les pièces manquantes à votre dossier.

Exemples :

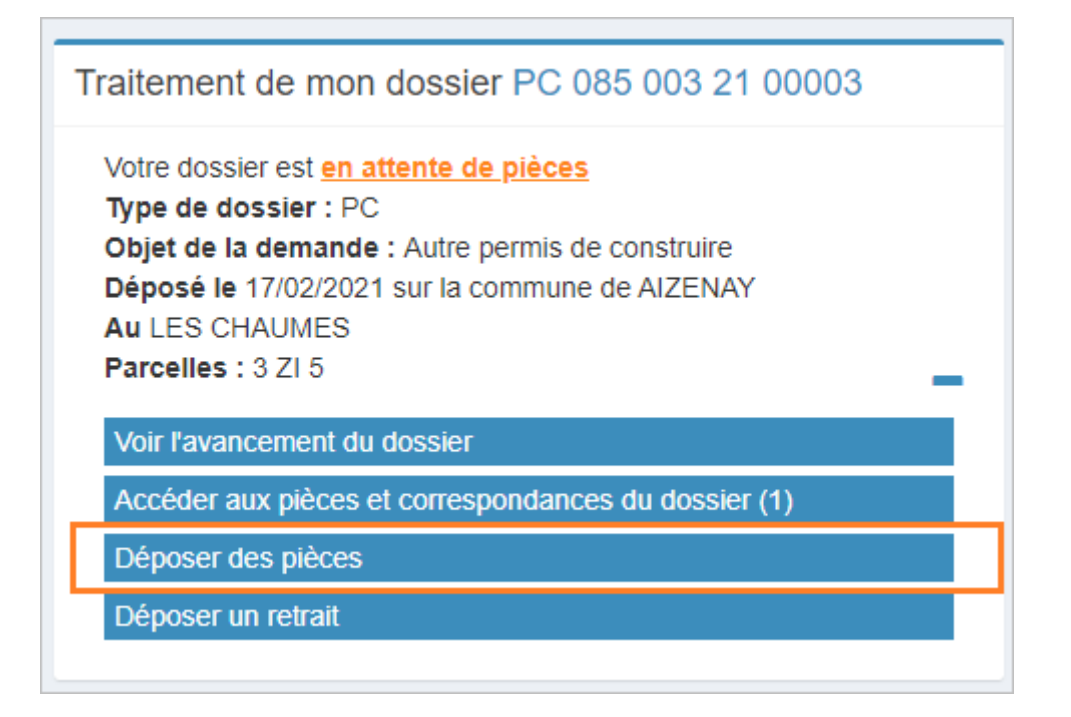

| Documents              |                   |                                                                                                    |               | Accueil > Documents  |
|------------------------|-------------------|----------------------------------------------------------------------------------------------------|---------------|----------------------|
| PC 085 003 21 00003    | Demand            | e de pièces                                                                                                    |               |                      |
| Informations générales |                   |                                                                                                    | Date          |                      |
| 🗅 Documents            | Code              | Description                                                                                                    | demande       |                      |
| Déposer un retrait     | PC06              | Un document graphique permettant d'apprécier l'insertion du<br>projet de construction dans son environnement [Art. R. 431-10<br>c) du code de l'urbanisme] | 22/02/2021    | ▲ Ajouter un fichier |
|                        |                   | Aucun fichier                                                                                                    |               |                      |
|                        | Vous po<br>Chaque | uvez sélectionner jusqu'à 6 fichiers pour chaque pièce.<br>fichier ne doit pas dépasser la taille de 25 Mo.                                                |               |                      |
|                        |                   | Déposer les pièces                                                                                                    |               |                      |
|                        | Pièces c          | léposées sur le dossier                                                                                                    |               |                      |
|                        | Code              | Description                                                                                                    |               | Date<br>réception    |
|                        | PC03              | Un plan en coupe du terrain et de la construction [Article R. 431-10 l'urbanisme]                                                                          | b) du code de | 01/01/0001           |
|                        |                   | 17-PC02-1.pdf                                                                                                    |               |                      |